# ICU - Documentation - ICU Major Events

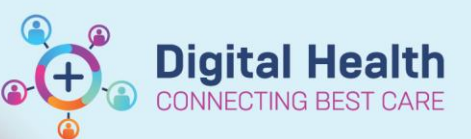

Digital Health Quick Reference Guide

## This Quick Reference Guide will explain how to: Adding, modifying and viewing ICU Major Events from the mPages **Definitions:** Millennium Page (mPage) - Collates information from various parts of the EMR to create a view that informs workflows ICU Major Events - collation and summary of clinically important events that have occurred within the ICU to facilitate Adding ICU Major Events entries from the Nursing mPages Menu 1. Navigate to Nurse View from the Table of Patient Information Contents Menu to access the Manage or Admission Nurse View mPages Care Plan Summary From within the Manage or Admission mPages, select ICU Major Events the ICU Major Events component +**ICU Major Events** 3. Click on the symbol and select Selected Visit ICU Major Events 'ICU Major Events' from the drop down No Results Found P ICU Major Events - Testwhs, Peter MR 4. The ICU Major Events PowerForm displays 🖌 🖬 🛇 | 🔌 🗖 🛧 🔸 | 💷 🎆 🗎 a free text box under the date and time it was created. \*Performed on: 09/06/2023 🖉 🗸 08:30 🖨 AEST Complete the entry and click on the green tick to save ICU Major Events **ICU Major Events** event Admitted ICU from ED via CT Intubated by ED, Art line inserted. nil inotropes

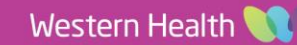

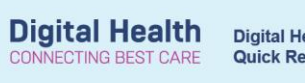

#### Handy Hint - \*Performed on date and time field

This date/time can be altered prior to saving the event – entries display in date/time order they were saved Utilise changing the date to add missed events accordingly

5. Refresh Powerchart

ס לא 0 minutes ago

 ICU Major Events will now display entries left to right, most recently saved first.

| ICU Major Events                 |                                                                               |  |
|----------------------------------|-------------------------------------------------------------------------------|--|
|                                  | 09 JUN 2023<br>08:30                                                          |  |
| ✓ Ungrouped Nonsequenced Results |                                                                               |  |
| ICU Major Events                 | Admitted ICU from ED via CT Intubated by ED, Art line inserted. nil inotropes |  |

### Modifying saved ICU Major Events entries from the Nursing mPages

1. Navigate to Form Browser from the Table of Contents Menu

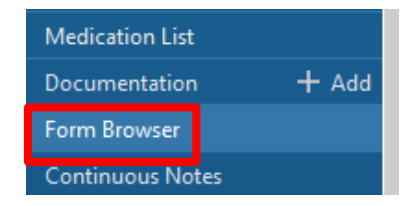

2. Locate the *ICU Major Events Auth (Verified)* entry from the list of All Forms. As these are saved as individual forms, pay special attention to the date/time the entry was saved.

3. Right click and select Modify

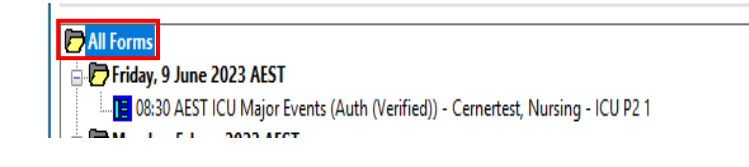

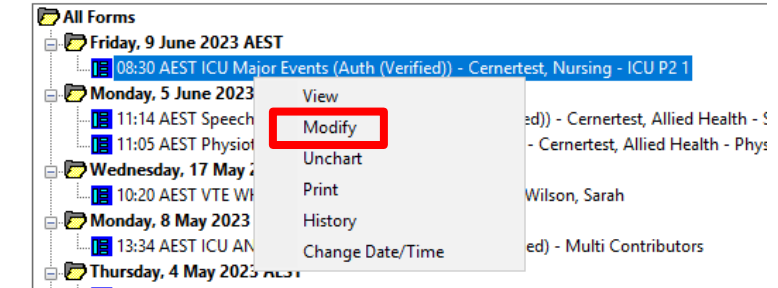

🔚 11-41 ΔFST ICU Liaison Nurse Rounding Record (Δuth (Verified)) - Cemertest Nursing - [

4. ICU Major Events PowerForm window will display with the text from the original entry. Edit the event

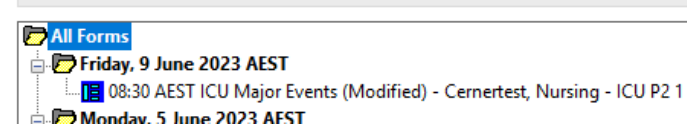

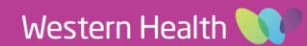

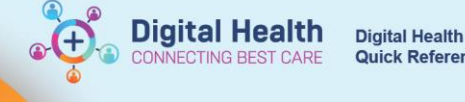

**Quick Reference Guide** 

(and/or date/time) and click on the green tick Save. It will now display as (Modified) within Form Browser.

Or with a small blue triangle from the ICU Major Events component on the mPages

| ICU Major Events |                                                                                                    | c, |
|------------------|----------------------------------------------------------------------------------------------------|----|
| Selected Visit   |                                                                                                    |    |
|                  | 09 JUN 2023<br>08:30                                                                                                    |    |
| - Ungrouped No   | nsequenced Results                                                                                                    |    |
| ICU Major Eve    | Admitted ICU from ED via CT Intubated by ED and Art line inserted. IDC and CVC inserted in ICU - noradrenaline commenced. Septi | Δ  |

#### Viewing consecutive ICU Major Events Nursing mPages

to

1. Navigate to Nurse View from table of contents and locate ICU Major Events component X COVID19 X Blood Loss Calculator Admission X Summary ICU Major Events from either Manage or Admission mPage. Today 10 JUN 2023 09 JUN 2023 All saved ICU Major Events display left to 16:00 12:00 08:30 + Ungrouped Nonsequ Jenced Results right with most recently saved entry first. CRRT ceased for CT abdo/pelvis-.results pending R IJ Vas Cath inserted- CRRT hemosol commenced for AKI and fluid removal... Admitted ICU from ED via C ICU Major Events ICU Major Events 2. To review all consecutive entries most Today recent to least recent, click on the ICU Major Events 16:00 highlighted with the red box underneath the Ungrouped Nonsequenced Results "Ungrouped Nonsequenced Results" header. ICU Major Events CRRT ceased **ICU Major Events** Selected Visit 3. Review ICU Major Events from the pop out to the right of the mPages. Click to close. CRRT ceased for CT abdo/pelvis-.results 13 JUN 2023 16:00 pending. R IJ Vas Cath inserted- CRRT hemosol 10 JUN 2023 12:00 commenced for AKI and fluid removal. noradrenaline continues Admitted ICU from ED via CT Intubated 09 JUN 2023 08:30 by ED and Art line inserted. IDC and CVC inserted in ICU - noradrenaline Δ commenced. Septic workup- blood cultures sent

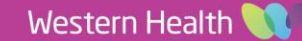